## **EMPLOYEE DEFAULT SHIFT – ADD FOR SELF-SCHEDULING**

We have the **Default Shift** on the Employee Basic Information – Override page, which must be added for the employee to submit a leave request form.

Now we have the **Employee Default Shift** field in the Employee profile, this field is optional, but beneficial to the employee when self-schedule.

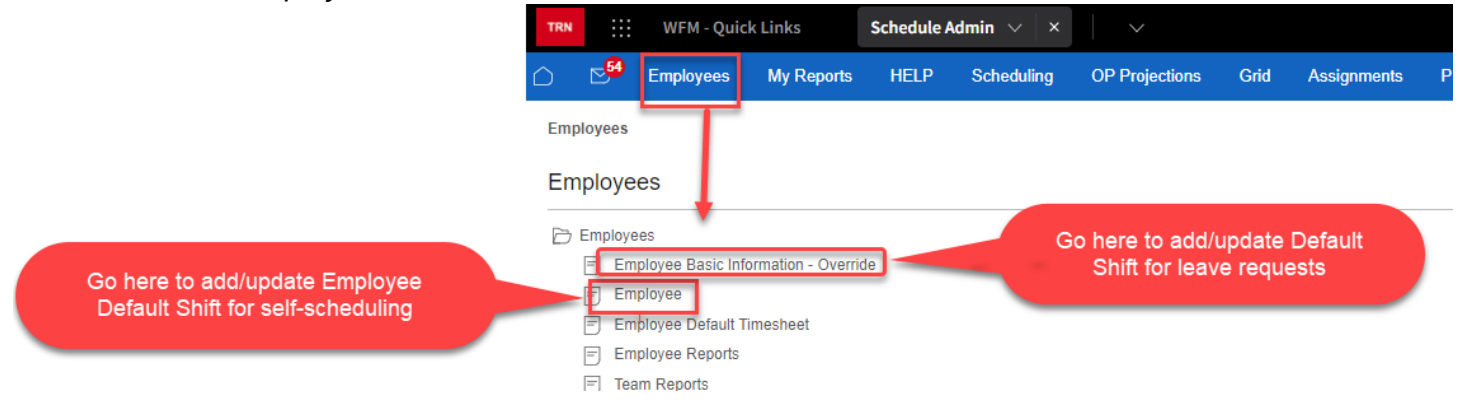

### How does the Employee Default Shift benefit the employee when self-scheduling?

- Will allow the employee to utilize the Quick Select during self-scheduling, for each Employee Default Shift – quick select allows the employee to select a shift with one click!
- When a default shift is selected in the self-scheduler, the employee can quickly see what dates the shift is available. A flag displays on dates the selected default shift is available for scheduling.

# To add an employee default shift – log into the Schedule Admin and select Employees from the black menu bar, and then select Employee

- 1. Type the last name of the employee in the Employee field, select find or enter, and then select Edit on the row with the employee's name
- 2. When the employee record displays, use your mouse to hover over three dots (ellipsis), at the top of the page, *next to Employee View*, and select Employee Default Shift to jump to that section
- 3. Select the plus sign (+) to add a new row
- 4. Enter or select the team for scheduling
- 5. Enter the job for scheduling, if there is more than one job or shift, enter the job for each, ex: CP, RN, SL, CLINIC ASST, NURSE MED SURG, NURSE EMER, etc.
- 6. Enter the shift label for each job added, ex: D12 0645, DayOCN, D10 0630, etc., and then select Save *the Start and End dates will be entered by the system as* 01/01/1900 and 01/01/3000

The employee must have the team and job (*with a future expiration date*) in their employee profile for the team and jobs to be added above!

### See screenshots with steps on next page:

| Workforce Manage     | ement (WFM)                               |
|----------------------|-------------------------------------------|
| Employees / Employee |                                           |
|                      |                                           |
| Employee call I      | Find                                      |
| Day Start Time En    | nployee 📥 🛛 Last Name                     |
| Edit 00:00           | McCall                                    |
| Edit 00:00 01        |                                           |
|                      |                                           |
| Employee - View      | Employee Data > Employee Data v           |
| Day Start Time       | Future Leave Balance (Projected One Year) |
| Employee * 2         | Employee Job                              |
| Last Name *          |                                           |
| First Name *         | > Employee leams                          |
| Shift Pattern *      | > En ployee Entitlement Policies          |
| Calculation Group *  | > Employee Skills                         |
| Pay Group *          | Employee Default Shift                    |
| Hire Date            |                                           |
| VUMC Seniority Date  |                                           |
| <b>N N N</b>         |                                           |
|                      |                                           |
| Employee Default S   | bift Find =                               |
|                      |                                           |
| Team * Job * Shift * | Start Date End Date                       |
| No Records Found     |                                           |
| Save Ret 3           | rm listing Top                            |

Employee Default Shift Find Ξ Start Date End Date Job \* Shift \* Team \* 5 6 4 QE D12 0645 VUH 9N QE RN QE 

Find =

Leave start & end dates blanks

Employee Default Shift

Return to

Ð

#### Example with three default shifts added

| Del | Team *    | Job * | Shift *     | Start Date   | End Date     |
|-----|-----------|-------|-------------|--------------|--------------|
|     | VUH 9N QE | RN Q  | D12 0645 QE | 01/01/1900 🛗 | 01/01/3000 🛗 |
|     | VUH 9N C  | RN QE | DayOCN QE   | 01/01/1900 🛗 | 01/01/3000 📛 |
|     | VUH 9N QE | SL QE | D12 0645 QE | 01/01/1900 📩 | 01/01/3000 🛗 |
|     |           |       |             |              |              |

Save 💽 Return to form listing Top